**Bildungsdirektion** Wien

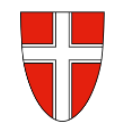

# **RM-01 Reiseantrag Inlandsreise**

# Vorbemerkung:

Mit Wirksamkeit 01.01.2023 wird der Antrag für Dienstreisen und die Reisekostenabrechnung über das Service Portal des Bundes abgewickelt.

Ab diesem Zeitpunkt haben alle Mitarbeiterinnen und Mitarbeiter auch über diese Applikation Zugriff auf ihre monatlichen **Gehaltsabrechnungen**, Jahreslohnzettel aber auch zum Reisemanagement (Reiseantrag und Reisekostenabrechnung)

| RM-01:  | Reiseantrag Inlandsreise (Dienstreise im Inland, sonstige Weiterbildung, Tagung, Bespre-                                                                                            |  |  |  |
|---------|----------------------------------------------------------------------------------------------------|--|--|--|
|         | chung, Konferenz)                                                                                                    |  |  |  |
| RM-02:  | Reisekostenabrechnung Inlandsreise (mit genehmigten Reiseantrag für: Dienstreise im Inland, sonstige Weiterbildung, Tagung, Besprechung, Konferenz, Reisen im Auftrag PH-Mitverwen- |  |  |  |
|         | dung,                                                                                                    |  |  |  |
| RM-03a: | Reisekostenabrechnung bisherige "Konsignationen" (Unterrichtstätigkeit an mehreren Schul-                                                                                           |  |  |  |
|         | standorten, SchulleiterInnen an mehreren Standorten,) <mark>nur gültig im SJ 2022/23</mark>                                                                                         |  |  |  |
| RM-03b: | Reisekostenabrechnung für Schulveranstaltungen (Lehrausgang, Exkursionen, Wandertag,                                                                                                |  |  |  |
|         | mehrtägiger Wandertag, Projektwoche Winter/Sommer)                                                                                                    |  |  |  |
| RM-04:  | Reiseantrag und Reisekostenabrechnung Inlandsreise mit Nächtigung                                                                                                    |  |  |  |
| RM-05:  | Genehmigung Schulleitung                                                                                                    |  |  |  |
| RM-07:  | Reiseantrag Auslandsdienstreise                                                                                                    |  |  |  |
| RM-08:  | Reisekostenabrechnung Auslandsdienstreise                                                                                                    |  |  |  |
| RM-09:  | Kontrollfahrten-Berufspraktische Woche                                                                                                    |  |  |  |

Gültigkeit der Anleitung für:

## • Erfassung einer Dienstreise IM Inland

(Sonstige Weiterbildung, Tagung, Besprechung, Konferenz, Reisen im Auftrag PH – Mitverwendung, ...)

Erfassen Sie die Daten grundsätzlich VOR dem Antreten der Dienstreise mit dem Menüpunkt "Reiseantrag"!

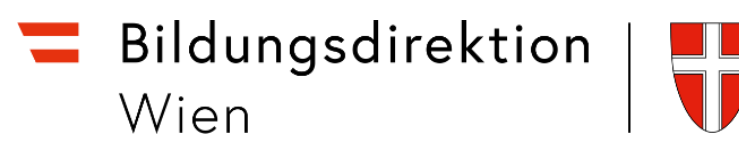

## Start des Reiseantrags:

Einstieg auf <u>https://service.portal.at</u> mit Zugangsdaten bzw. Handysignatur

Den Menüpunkt "Reiseantrag" finden Sie unter:

- Personalservices
- Mitarbeiter/in
- Reisemanagement"

| 🚍 Serviceportal Bund                                                                        | Hilfe Verfahrensinformationen Einstellungen                                                                                   | 0                                                                                                    | Abmelden                                                                                             | ٩                                                                                                    |
|---------------------------------------------------------------------------------------------|----------------------------------------------------------------------------------------------------|----------------------------------------------------------------------------------------------------|----------------------------------------------------------------------------------------------------|----------------------------------------------------------------------------------------------------|
|                                                                                             | Startseite Personalservices<br>Startseite > Personalservices > Mitarbeiter/in                                                 |                                                                                                    |                                                                                                    | ≮ninuk ★hinsifugen                                                                                                    |
| Mitarbeiter/in                                                                              | Mitarbeiter/in                                                                                                    |                                                                                                    |                                                                                                    |                                                                                                    |
| Bezahlung<br>Reisemanagement<br>Eigene Deten<br>Stellvertretungsverwaltung<br>PM-UPIS       | Rezahlung<br>In diesem Bortich werden Services für<br>Mathebeter/innin zu<br>Arbeitgeberliktungen und Bezahlung<br>angeboten. | Reisemanagement<br>In discent Borsch werden Services für<br>Matheterkninnen zum<br>Retemunagement algeboten. | ten  eich werden Services für  nen zu ihren eigenen  ten.                                            | Stellvertretungs-<br>verwaltung<br>In desem Berlich warden Servless für<br>Mitarbeter/innen zu<br>Genehmigungsprozessen angeboten. |
| Melne Favoriten 🛛 📩                                                                         |                                                                                                    |                                                                                                    |                                                                                                    |                                                                                                    |
| n Reisenmagement (2)<br>Reisentrag if<br>Reisenbackenabrechnung (2)<br>Alle Favoriten       |                                                                                                    |                                                                                                    | Es ist empfehlenswert<br>diese Anwendung durc<br>Klick "auf den Stern" al<br>Favoriten zu definierer | ;<br>h<br>is<br>1                                                                                                    |
| Stellvertretungen  Stellvertreter/innen verwalten  eRschnung-Stellvertreter/innen verwalten |                                                                                                    | _                                                                                                    |                                                                                                    |                                                                                                    |

Durch Klicken auf "Reiseantrag" öffnet sich ein neues Fenster (Popup-Blocker ausschalten!)

|                                 |                                                                                       |          | K Reiseanträge (0)                                                                       | Reiseantrag                                                                               |
|---------------------------------|---------------------------------------------------------------------------------------|----------|------------------------------------------------------------------------------------------|-------------------------------------------------------------------------------------------|
|                                 |                                                                                       |          | Suchan Q 2<br>Gettlatt nuch: Datum (6 Monato)<br>Derzelt sind keine Positionen verfügber |                                                                                           |
|                                 | Startselte Personalservices                                                           |          |                                                                                          |                                                                                           |
|                                 | Startselte > Personalservices > Mitarbeiter/in > Reisemanagement                      | < zurück |                                                                                          |                                                                                           |
| Mitarbeiter/in                  | Reisemanagement                                                                       |          |                                                                                          |                                                                                           |
| Bezahlung                       | In diesem Bereich werden Services of Mitarbeiter/Innen zum Reisemanagement angeboten. |          |                                                                                          | Derzeit sind keine Positionen<br>verfügbar                                                |
| Reisemanagement                 |                                                                                       |          |                                                                                          |                                                                                           |
| Eigene Daten                    | Reiseantrag                                                                           |          |                                                                                          |                                                                                           |
| Stellvertretungs-<br>verwaltung | Hier können Sie Reiseanträge ohne/mit Vorschüssen anlegen.                            |          |                                                                                          |                                                                                           |
| PM-UPIS                         | Reisekostenabrechnung<br>Her können Sie Reisekostenabrechnungen durchführen.          |          |                                                                                          |                                                                                           |
|                                 |                                                                                       |          | γ <b>+</b>                                                                               | Durch das Kitclern auf das<br>** Symbol kann ein<br>neuer Reiseantrag erstellt<br>werden! |

Es erscheint folgende Maske. Die zu erfassenden Daten werden in weiterer Folge detailliert dargestellt!

# **Bildungsdirektion** Wien

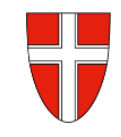

| <                | Neuer I                   | Reiseantrag |                                                  |
|------------------|---------------------------|-------------|--------------------------------------------------|
| Reisedetails     |                           |             |                                                  |
|                  |                           |             |                                                  |
| *Grun            | d:                        |             |                                                  |
| *Reisetätigke    | it: 0 - Konto 5606000     | ~           | Mogliche Grunde: sonstige Weiterbildung, Tagung, |
| *Va              | n: 29.01.2023, 08:00      | <b>5</b>    | Besprechung, Konferenz                           |
| *B               | s: 29.01.2023, 08:01      | <b>5</b>    |                                                  |
| *Lan             | d: Österreich (AT)        | C           |                                                  |
| *0               | rt:                       |             |                                                  |
| Geschätzte Koste | n: 0.00                   | EUR         |                                                  |
| Bemerkunge       | p:                        |             |                                                  |
| benendinge       |                           |             |                                                  |
| Genehmiger/in    |                           |             |                                                  |
| Nam              | e: Sörös Michael, Mag.Dr. | C           |                                                  |
|                  |                           |             |                                                  |
|                  |                           |             |                                                  |
| Reisemittel      |                           |             |                                                  |
| Schlafwage       |                           |             |                                                  |
| Schalwage        | U NEIN                    |             |                                                  |
| Privat PK        | V: ONEIN                  |             |                                                  |
| Flu              | g: O NEIN                 |             |                                                  |

|                                                 | <            | Neuer Reiseantrag  |                   |     |   |                  |
|-------------------------------------------------|--------------|--------------------|-------------------|-----|---|------------------|
|                                                 | Reisedetails |                    |                   |     |   |                  |
|                                                 |              | *Grund:            | Tagung            |     |   |                  |
|                                                 |              | *Reisetätigkeit:   | 0 - Konto 5606000 |     | ~ | Kontozuordnung   |
| Datum, Zeit und Ort der<br>Reise hier eintragen |              | *Von:              | 15.02.2023, 08:00 |     | õ | NICHT verandern! |
|                                                 |              | *Bis:              | 15.02.2023, 17:00 |     | õ |                  |
|                                                 |              | *Land:             | Österreich (AT)   |     | C |                  |
|                                                 |              | *Ort:              | Eisenstadt        |     |   |                  |
|                                                 |              | Geschätzte Kosten: | 0.00              | EUR |   |                  |
|                                                 |              | Bemerkungen:       |                   |     |   |                  |

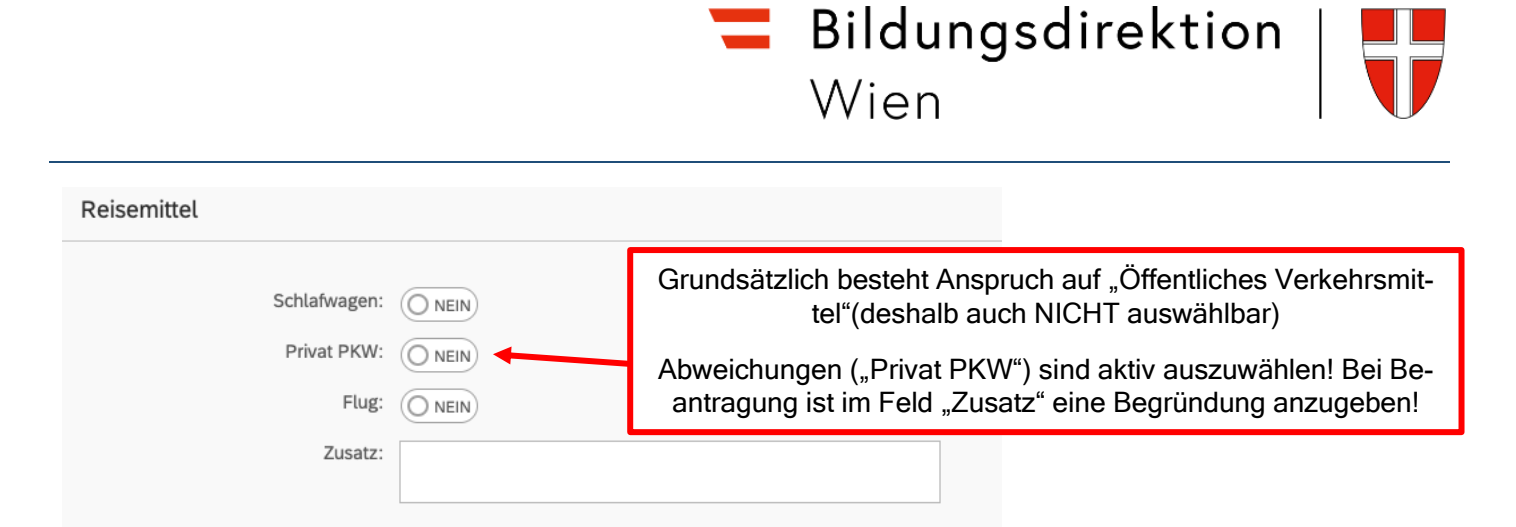

Einladungen und/oder Buchungsbestätigungen sind hier hochzuladen (vorher "Sichern"!) Es sind ausschließlich PDF- Vorlagen zulässig!

### Geschätzte Kosten:

Bitte nichts ausfüllen! Felder werden von der Schulleitung und der BD nicht ausgewertet!

### Vorschüsse:

Sind an der BD nicht möglich! Keine Eingabe!

#### Kostenzuordnung:

Ist voreingestellt – diese Felder NICHT verändern!

## Abschluss des Reiseantrages:

Sichern zum VG senden

Abschließend können Sie den Reiseantrag sichern und zu Ihrem Vorgesetzten senden.

Der Reiseantrag ist somit eingereicht!

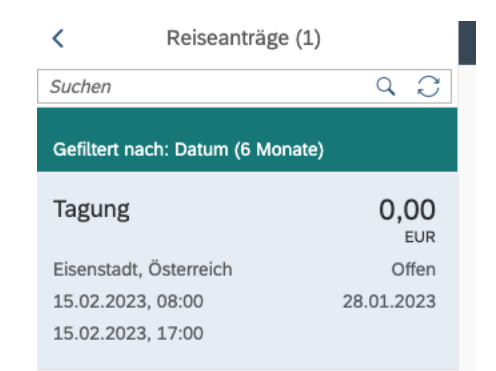